Comment effectuer une Mise à jour en ligne pour le récepteur ECHOLINK PRIME

- 1) Tout d'abord, assurez-vous que votre récepteur est connecté à internet.
- Appuyez sur le bouton ' Menu ' de votre télécommande pour accéder au Menu principal du récepteur.

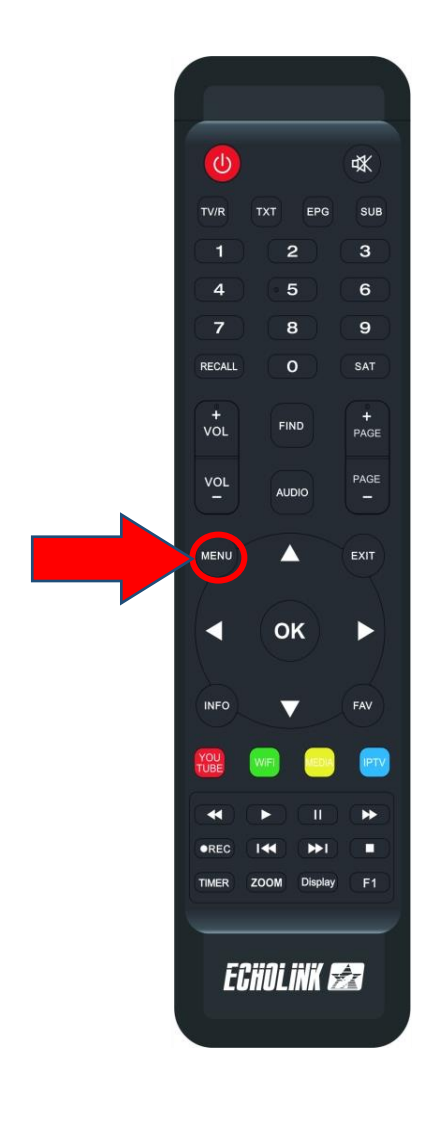

## 3) Appuyez sur ' **UPDATE** '

| 😚 Apps           |                |                |               | 圖 00:1          |
|------------------|----------------|----------------|---------------|-----------------|
| Apollo5          | 🗾 YouTube      | Weather        | Radio         | RSS RSS         |
| Quran            | <b>Stalker</b> | <b>X</b> TREAM |               | G Update        |
| Paramètres       |                |                |               |                 |
| USB Manager      | A System       | Réglage du OS[ | CHMax Setting | Contrôle Parent |
| Réglage de la co | 3G 3G          | 🗢 WiFi         | Paramettre IP | Menu du Patch   |
|                  |                |                |               |                 |

 Sélectionnez la dernière version de mise à jour puis appuyez sur le bouton ` OK ` pour démarrer le téléchargement.

| In | dex             | Version          | Туре        | Date                          |
|----|-----------------|------------------|-------------|-------------------------------|
|    |                 | 1.14             | SW Update   | 2024-02-29 00:06:46           |
|    | 2               | 2024-02-24       | Key         | 2024-02-24 12:00:11           |
|    | 3               | 2022-07-01       | Youtube CFG | 2022-07-01 04:04:18           |
|    |                 |                  |             |                               |
|    |                 |                  |             |                               |
|    |                 |                  |             |                               |
| 1. | Fixed I         | Mi series issue. |             |                               |
|    | Load from Cloud |                  | Cloud       | OK Démarrer le téléchargement |
|    |                 |                  |             |                               |

| Index                                            | Version          | Туре                                 | Date               |              |
|--------------------------------------------------|------------------|--------------------------------------|--------------------|--------------|
| 1                                                | 1.14             | SW Update                            | 2024-02-29 00:06:4 | 6            |
| 2                                                | 2024-02-24       | Key                                  | 2024-02-24 12:00:1 | 1            |
| 3                                                | 2022-07-01       | Youtube CFG                          | 2022-07-01 04:04:1 | 8            |
|                                                  |                  |                                      |                    |              |
| Information Download progress (50%), please wait |                  | on                                   |                    |              |
|                                                  |                  | Download progress (50%), please wait |                    |              |
| 1.Fixed                                          | Mi series issue. |                                      |                    |              |
|                                                  | Load from        | Cloud                                | ok Démarrer le tél | léchargement |

5) Appuyez sur ' **Oui** ' pour lancer l'installation de la mise à jour.

| Index                           | Version    | Туре        | Date                          |  |
|---------------------------------|------------|-------------|-------------------------------|--|
| 1                               | 1.14       | SW Update   | 2024-02-29 00:06:46           |  |
| 2                               | 2024-02-24 | Key         | 2024-02-24 12:00:11           |  |
| 3                               | 2022-07-01 | Youtube CFG | 2022-07-01 04:04:18           |  |
| Attention                       |            |             |                               |  |
| Do you want to update your box? |            |             | te your box?                  |  |
| 1.Fixed                         | Mi series  | Oui         | Non (12 S)                    |  |
|                                 |            |             |                               |  |
|                                 | Load from  | Cloud       | ok Démarrer le téléchargement |  |

## le processus d'installation a commencé

|                 |               | Туре        | Date                         |    |
|-----------------|---------------|-------------|------------------------------|----|
|                 | 1.14          | SW Update   | 2024-02-29 00:06:46          |    |
| 2               | 2024-02-24    | Key         | 2024-02-24 12:00:11          |    |
| 3               | 2022-07-01    | Youtube CFG | 2022-07-01 04:04:18          |    |
| 1.Fixed         | Mi series iss | Updating da | 12%                          |    |
| Load from Cloud |               | Cloud       | or Démarrer le téléchargemen | ıt |
|                 |               |             |                              |    |

Pendant la mise à jour, veuillez ne pas éteindre votre récepteur

Attendez jusqu'à la fin de la mise à jour, le récepteur redémarrera automatiquement une fois l'installation terminée.

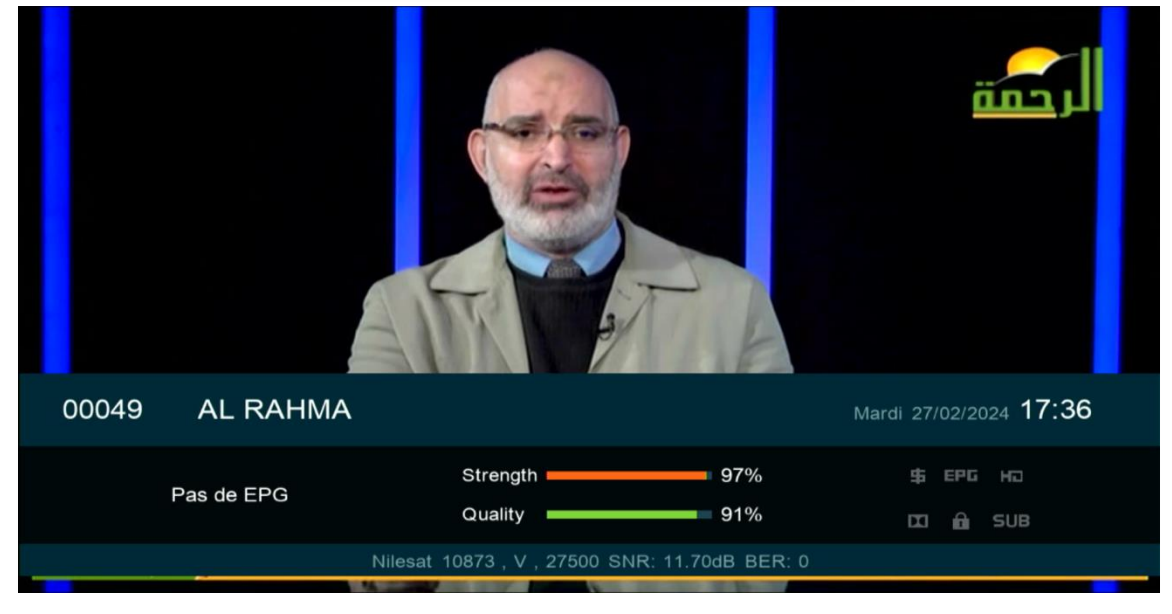

Félicitation, votre récepteur est à jour Nous espérons que cet article sera utile